# HP Virtualization Performance Viewer

For the Windows ® and Linux operating systems

Software Version: 1.10

Installation Guide

Document Release Date: June 2013

Software Release Date: June 2013

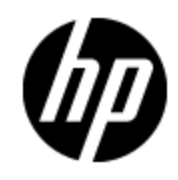

# **Legal Notices**

## Warranty

The only warranties for HP products and services are set forth in the express warranty statements accompanying such products and services. Nothing herein should be construed as constituting an additional warranty. HP shall not be liable for technical or editorial errors or omissions contained herein.

The information contained herein is subject to change without notice.

## **Restricted Rights Legend**

Confidential computer software. Valid license from HP required for possession, use or copying. Consistent with FAR 12.211 and 12.212, Commercial Computer Software, Computer Software Documentation, and Technical Data for Commercial Items are licensed to the U.S. Government under vendor's standard commercial license.

# **Copyright Notice**

© Copyright 2012-2013 Hewlett-Packard Development Company, L.P.

# **Trademark Notices**

Adobe™ is a trademark of Adobe Systems Incorporated.

Microsoft® and Windows® are U.S. registered trademarks of Microsoft Corporation.

UNIX® is a registered trademark of The Open Group.

## **Acknowledgements**

This product includes software developed by the Apache Software Foundation (http://www.apache.org/).

This product includes software developed by the OpenSSL Project for use in the OpenSSL Toolkit (http://www.openssl.org/)

This product includes cryptographic software written by Eric Young (eay@cryptsoft.com)

This product includes software written by Tim Hudson (tjh@cryptsoft.com)

# **Documentation Updates**

The title page of this document contains the following identifying information:

- Software Version number, which indicates the software version.
- Document Release Date, which changes each time the document is updated.
- Software Release Date, which indicates the release date of this version of the software.

To check for recent updates or to verify that you are using the most recent edition of a document, go to:

#### http://h20230.www2.hp.com/selfsolve/manuals

This site requires that you register for an HP Passport and sign in. To register for an HP Passport ID, go to:

#### http://h20229.www2.hp.com/passport-registration.html

Or click the New users - please register link on the HP Passport login page.

You will also receive updated or new editions if you subscribe to the appropriate product support service. Contact your HP sales representative for details.

# Support

Visit the HP Software Support Online web site at:

#### http://www.hp.com/go/hpsoftwaresupport

This web site provides contact information and details about the products, services, and support that HP Software offers.

HP Software online support provides customer self-solve capabilities. It provides a fast and efficient way to access interactive technical support tools needed to manage your business. As a valued support customer, you can benefit by using the support web site to:

- Search for knowledge documents of interest
- Submit and track support cases and enhancement requests
- Download software patches
- Manage support contracts
- Look up HP support contacts
- Review information about available services
- · Enter into discussions with other software customers
- Research and register for software training

Most of the support areas require that you register as an HP Passport user and sign in. Many also require a support contract. To register for an HP Passport ID, go to:

#### http://h20229.www2.hp.com/passport-registration.html

To find more information about access levels, go to:

#### http://h20230.www2.hp.com/new\_access\_levels.jsp

# Contents

| Installation Guide                               | 1  |
|--------------------------------------------------|----|
| Contents                                         | 5  |
| Conventions Used in this Document                | 7  |
| Installation Overview.                           | 8  |
| vPV Installers.                                  | 8  |
| Installation Requirements                        | 8  |
| Hardware Requirements                            | 8  |
| Supported Browsers                               |    |
| Installation Pre-requisites                      |    |
| Linux-based Installer                            | 10 |
| Archive Extractor                                | 10 |
| Installation Steps                               | 11 |
| Deploying the vPV Virtual Appliance              | 11 |
| Installing vPV                                   | 12 |
| Attended Installation                            | 12 |
| Unattended Installation                          | 14 |
| Using the Archive Extractor                      | 14 |
| Installation Results                             | 15 |
| Using vPV Commands                               | 15 |
| Configuring Security for vPV                     | 15 |
| Using Secure Sockets Layer (SSL or HTTPS)        | 16 |
| Changing Port Settings                           | 16 |
| License Management                               | 19 |
| User Interface                                   | 19 |
| Types of Licenses                                | 20 |
| Importing Licenses                               | 22 |
| Removing HP vPV                                  | 23 |
| Removing the vPV Virtual Appliance               | 23 |
| Uninstalling vPV on Linux                        | 23 |
| Removing configurations and User Graph Templates | 23 |

| Removing vPV Files using the Clean-up Script | 23   |
|----------------------------------------------|------|
| Troubleshooting vPV                          | . 25 |

## **Conventions Used in this Document**

The following conventions are used in this document when referring to the location of files on the HP Virtualization Performance Viewer (vPV) system.

| Convention                  | Description                                                                                                | Value                                                    |
|-----------------------------|----------------------------------------------------------------------------------------------------|----------------------------------------------------------|
| <install_dir></install_dir> | The directory where vPV is installed.                                                                      | On Linux systems, the installation directory is /opt/OV. |
| <data_dir></data_dir>       | The common data directory where data files<br>and log files related to HP Software products<br>are stored. | The data directory is /var/opt/OV.                       |

## **Installation Overview**

This chapter provides information about the following:

· Operating systems on which the current version of vPV is supported

Note: Only the x64-bit versions of all the operating systems are supported.

- Hardware and software components required to run vPV
- · Components required for each operating environment

Before installing vPV, make sure you go through the "Installation Requirements".

### **vPV** Installers

vPV is available in the following three forms:

- Linux-based installer
- Virtual appliance
- Archive Extractor

**Note:** The Archive Extractor version is available only for the Windows operating system (x64-bit only). It is a free version and cannot be upgraded to a licensed version.

### **Installation Requirements**

During installation, HP Software Installer performs the following tasks:

- Checks if your system meets the disk space requirements. For information on the disk space, see "Hardware Requirements".
- Checks if your system has any other HP software product installed.
- Provides a detailed log of the system disk space and other HP software products detected.
- Provides a list of components installed.

### **Hardware Requirements**

The minimum hardware requirements for installing vPV are:

| Item | Value  |
|------|--------|
| CPU  | 2 vCPU |

| Item   | Value |
|--------|-------|
| Memory | 4 GB  |
| Disk   | 20 GB |

Installing on a slower system or one with less memory may result in slow performance.

### **Supported Browsers**

The following table lists the web browsers that are required to access vPV:

| Operating Systems | Supported Browsers        |
|-------------------|---------------------------|
| Microsoft Windows | Firefox 10 (ESR) and 16   |
|                   | Internet Explorer 8 and 9 |
| Linux             | Firefox 10 (ESR) and 16   |

To view the vPV home page, install Adobe<sup>®</sup> Flash Player 10.2 or above and enable JavaScript support for the Internet Explorer (IE) or Mozilla Firefox browser by adding vPV to your list of Trusted Sites.

#### Support Matrix

The following table lists the support matrix for vPV.

| Deliverable       | Platforms/Versions |
|-------------------|--------------------|
| Linux Installer   | RHEL 6.2, 6.3      |
|                   | CentOS 6.2         |
| Virtual appliance | CentOS 6.2         |

### **Installation Pre-requisites**

Following are the prerequisites for installing vPV:

- vPV cannot co-exist with any other HP BTO Software product.
- If there is a firewall on the system where vPV is installed, ensure that port 8081 is open to make vPV accessible from the remote browser.
- To access in HTTPS mode, port 8444 must be open.
- If there is a firewall between vPV and Microsoft System Center Virtual Machine Manager (SCVMM) server, ensure that the port used for accessing vPV (8081 by default) is open in the firewall.
- To access the Virtual Appliance Management Interface (VAMI), the port 5480 must be opened.

### Linux-based Installer

Following are the prerequisites for the Installer version of vPV:

• Install Libvirt and all its dependencies on the vPV server.

Libvirt is an open source management tool to manage virtualized platforms such as Linux, KVM, Xen, and so on.

Libvirt can be installed on following versions of the different Linux flavors:

| Linux Types | OS Versions |
|-------------|-------------|
| CentOS      | 6.2         |
|             | 6.3         |
| RHEL        | 6.2         |
|             | 6.3         |

• Install Expect and all its dependencies on the vPV server.

Expect is a tool that communicates with interactive programs such as ssh.

### **Archive Extractor**

Following are the prerequisites for the Archive Extractor version of vPV:

- Java Runtime Environment (JRE) 1.6.0\_35 and above
- Make sure that the environment variable JAVA\_HOME or JRE\_HOME is set
- Adobe Flash Player 10.2 or above

## **Installation Steps**

The following section details the steps to install vPV:

- "Deploying the vPV Virtual Appliance"
- "Installing vPV"
- "Using the Archive Extractor"

### Deploying the vPV Virtual Appliance

vPV is available as a Virtual Appliance for easy deployment in vCenter. You can use the VMware vSphere Client user interface to deploy the virtual appliance.

The supported VMware vCenter Server versions are 4.1, 5, and 5.1.

To deploy the vPV virtual appliance, follow these steps:

- 1. Open VMware vSphere Client.
- 2. Type the credentials and click Login.
- 3. Select File > Deploy OVF Template. The Deploy OVF Template window opens.
- 4. Click Browse to browse to the location where you have saved the vPV virtual appliance file.
- 5. Click Next. The window shows the details of virtual appliance.
- 6. Click Next. The End User License Agreement details appear.
- 7. Click Accept and then click Next.
- 8. Type a name for the virtual appliance in the Name field.
- 9. Select where to deploy the virtual appliance from the Inventory Location tree. Click Next.
- 10. Select the host or cluster where you want the virtual appliance to run. Click Next.
- 11. Select the specific host where to run the virtual appliance. Click Next.
- 12. Select the storage location where you want to store the virtual machine files. Click Next.
- 13. Select the disk format in which you want to store the virtual disks. Click Next.
- 14. Type the required Networking Properties and click **Next**. The window shows the details of the deployment.
- 15. Select the **Power on after deployment** check box.
- 16. Click **Finish**. The deployment task starts. After deployment, the virtual appliance name appears in the tree in the VMware vSphere Client user interface.

Note: For more information, refer to the VMware documentation. The steps are subject to

change based on VMware.

## Installing vPV

You can install HP vPV on your Linux system by using any of the following procedures:

- "Attended Installation"
- "Unattended Installation"

Note: To install vPV on your system, you must log on as root user.

### **Attended Installation**

You can install HP vPV on your Linux systems through Graphical and command line interfaces.

#### Installing HP vPV through Graphical Interface

To install vPV using X11 interface, perform the following tasks:

- 1. Login as a root user.
- Place the HP vPV 1.10 CD/DVD-ROM media in the CD/DVD drive. If necessary, mount the CD/DVD-ROM.
- 3. To start installation, if you want to use the X11 terminal window, export the DISPLAY variable to point to an X11 terminal type the following command:

export DISPLAY=<IP Address/system name>:0.0

where, *<IP\_Address/system\_name>* is the IP address or the system name of the X11 terminal.

4. Type the following:

<CD/DVD-ROM> HPPV\_1.xx.xxx\_setup.bin

where, <CD/DVD-ROM> is the drive letter of the CD/DVD ROM.

The HP vPV Installation wizard appears. This window displays an introductory message.

Note: If you are installing HP vPV for the first-time on your Linux system, the ovinstallparams.ini file containing the installation parameters is created in the system's temporary directory. During installation, HP Installer checks for the ovinstallparams.ini file. If HP Installer detects the ovinstallparams.ini file on your system, a message asking if you want to reuse the values in the file appears.

- Click **Yes** to use the values in the configuration file as default values.
- Click **No** to overwrite the existing configuration file.

If HP Installer does not find the file, the system creates the ovinstallparams.ini file with default values in the temporary directory. To save the ovinstallparams.ini data, copy the file to an alternate location, before installing other HP products.

- 5. On the HP vPV Installation wizard, click **Next**. The License Agreement screen appears.
- 6. Read the terms of license agreement. To continue with installation, select **I accept the terms** of License Agreement option. The installation wizard performs install checks.
- Click Next. The Pre-Install Summary screen appears. The screen displays the list of components that will be installed.
- 8. Click Install

**Note:** If the installation fails, you can roll back or quit installation. The **Roll Back** option removes the components which are already installed.

Clicking **Quit** stops the installation, but does not uninstall the components installed till then.

When you start vPV installation next time, the Installer prompts you to confirm if you want to resume the installation or uninstall vPV.

- 9. Click **Details** tab and expand the components tree to view the list of components.
- 10. To view the log file on your system, click View Log Files.
- 11. Click **Done** to complete the installation.

**Note:** If the system needs to be restarted, the following message appears after installation is complete: 'You may need to restart your system for the configuration changes made to the system to take effect. Would you like to guit this installation?'.

It is recommended that you restart your system after installation.

#### Installing HP vPV through Command Line Interface

**Note:** Localization is not supported when installing vPV in console mode. As a result, some text may be illegible.

To install vPV through Command Line interface:

- 1. Login as a root user.
- Insert the HP vPV 1.10 CD/DVD-ROM media into the CD/DVD drive. If necessary, mount the CD/DVD-ROM.
- 3. Run the following command:

If you are installing vPV on a stand-alone system:

```
<CD/DVDROM mount>/HPPV_1.xx.xxx_setup.bin -i console
```

where, <*CD/DVD-ROM*> is the drive letter of the CD/DVD ROM.

- 4. When the prompt, **I accept the terms of the License Agreement** for the License information appears, type **Y** to accept the terms and continue installation. The installer checks all the Install Requirements.
- 5. Click Enter to continue. The pre-installation summary appears.
- 6. Click Enter to continue.

When the installation is complete, you will receive a message which states that the installation was completed successfully.

### **Unattended Installation**

#### To carry out unattended installation:

- 1. Login as a root user.
- Insert the HP vPV 1.10 CD/DVD-ROM media into the CD/DVD drive. If necessary, mount the CD/DVD-ROM.
- 3. Go to the directory where the CD/DVD-ROM is mounted.
- 4. Type the following syntax at the command prompt:

```
./HPPV_1.xx.xxx_setup.bin -i silent
```

**Note:** If the installer finds a working installation of HP vPV, it will uninstall HP vPV when you run the -i silent command. If not, it will install vPV.

5. To verify the installation, check the log files.

### **Using the Archive Extractor**

vPV is available as an Archive Extractor version (supported only on Windows) for quick download and use.

To start using the Archive Extractor version, follow these steps:

- 1. Extract the contents of the **HPPV\_ArchiveExtractor\_<version\_number>.zip** file to a folder.
- 2. Run the run.bat script .

To access the vPV user interface, open a browser and type the following URL:

http://<IP address/system name>:<port number>/PV

where, *<IP address/system name>* is the IP address or the system name of the vPV server and *<port number>* is the port number of the vPV server.

**Note:** vPV does not support KVM, Xen, HP aPaaS, or OpenStack as data sources if it is installed using the Archive Extractor.

To stop using the Archive Extractor version of vPV, run the stop.bat script.

### **Installation Results**

On successful installation:

- The Linux systems display the application directory and data directory paths.
- To view install log files see the following:
  - For Linux: /tmp/HPPV 1.xx.xxx HPPVInstaller.txt

```
/var/tmp/HPPVInstaller/PerfUtil-mm-dd-yyyy.log.0
```

In this instance, mm indicates the month, dd indicates the day, and yyyy indicates the year. The file name indicates the time stamp when the install was performed.

### Using vPV Commands

After you install vPV, you can use the following commands to administer the vPV workspace through the command prompt.

#### <bin\_dir>/pv <Options>

You can replace *<Options>* with any of the following variables:

- status To check the vPV status.
- start To start vPV.

All the applications that use OvTomcatB are started when you run pv start command.

• stop - To stop vPV.

All the applications that use OvTomcatB are stopped when you run pv stop command.

- restart To stop and then start vPV.
- trace on To start generating detailed trace files.
- trace off To stop generating detailed trace files.
- version To display the version of vPV installed on your system.

### **Configuring Security for vPV**

You can configure security for vPV in the following ways:

- Restrict physical access to vPV You need physical access to log on and perform activities. You can configure vPV for additional system logon security.
- Restrict network access to vPV You can restrict network access to vPV by using segregated networks or firewall.
- Using secure communications You can configure vPV to use Secure Sockets (HTTPS) communication with the clients. For more information, see the following section.

### **Using Secure Sockets Layer (SSL or HTTPS)**

The HTTP and HTTPS protocols are by default enabled for vPV. The default port numbers for HTTP and HTTPS are 8081 and 8444 respectively. You can choose to use either of the protocols. However, to ensure security for administration-related tasks, you must access vPV in the secure communications mode. To access vPV in the secure mode, use the following URL:

#### https://<systemname>:8444/PV

To access vPV in the non secure mode, use the following URL:

http://<systemname>:8081/PV

You can also change the default port settings for both HTTP and HTTPS communications.

### **Changing Port Settings**

The default HTTP port number to access vPV is 8081 and the default port number for secure connection is 8444. All client systems are authorized to connect to vPV server. To change the default port number for the vPV server, follow these steps:

1. Check for the availability of the port number you want to use, by running the following commands at the command prompt:

cd <bin\_dir>

#### ovtomcatbctl -checkport <portnumber>

A message indicating if the port is available or in use appears. For example, if you are checking for the availability of the port number 8081, the message, "Port Number 8081 is not in use" appears, if the port number is available. If the Port Number 8081 is not available, a message indicating that the port number is used by another program or service appears.

2. Stop vPV by running the following command at the command prompt:

ovpm stop

3. To change http or https port numbers for vPV server, run the following command at the command prompt:

cd <bin\_dir>

ovconfchg -ns NONOV.TomcatB -Set HTTPPort <port number>

ovconfchg -ns NONOV.TomcatB -Set HTTPSPort <port number>

4. Start the vPV server.

#### **Disabling Secure Communications**

To disable secure communications, perform the following steps:

- 1. Stop vPV, if vPV is running.
- 2. Run the following command at the command prompt:

cd <bin\_dir>

ovconfchg -ns NONOV. TomcatB -set EnableHTTPS False

**Note:** To enable secure communication again, set the value to **True**, instead of **False**, in the preceding command.

3. Restart vPV.

#### Using SSL or HTTPS with the Tomcat Web Server

To use SSL or HTTPS protocols with the Tomcat web server, you need to obtain a server certificate for Tomcat after installing vPV. You can replace the certificate obtained after vPV installation in the following scenarios:

- When you connect to vPV using HTTPS protocol, the certificate and name of the system are compared to ensure that the names match. If the names are not similar, most browsers alert the users so that they can decide to either continue or cancel the connection. If the name used by HTTPS users is different from the name used by the vPV installation, you must obtain a different certificate.
- You may need to obtain a new certificate when you want to fill the fields in the certificate that are left blank during vPV installation. The certificate contains many fields to provide information, such as, the issuer of the certificate and other fields that warrant the safety provided by the certificate. The vPV installation certificate leaves most of these fields blank.
- When you want to change the default certificate password to avoid unauthorized changes, you must replace the existing certificate.

To replace the Tomcat SSL certificate, perform the following steps:

1. Delete the existing certificate by running the following command at the command prompt.

keytool -delete -alias ovtomcatb -keystore /var/opt/OV/certificates/tomcat/b/tomcat.keystore

The keytool path on Linux is /opt/OV/nonOV/jre/b/bin

- 2. Restart vPV.
- 3. Create a new certificate. To create a new certificate, run Keytool by entering the following commands at the command prompt:

keytool -genkey -alias ovtomcatb -keyalg RSA -keystore /var/opt/OV/certificates/tomcat/b/tomcat.keystore

4. Restart vPV.

## **License Management**

After you install vPV, you can purchase the appropriate licenses based on your business requirements. These licenses enable you to access all the features of the product.

To access the License tab on the vPV user interface:

- 1. Log in to the vPV user interface to import licenses.
- 2. Click 鄰 in the Options pane to launch the Administration page from the vPV home page.

The License Management tab provides information about your vPV licenses. You can also use this tab to start using your Evaluation License as well as import a Permanent vPV license. For more information on importing licenses, see "Importing Licenses".

The different types of licenses available for vPV are as follows:

- Free: The product is free for you to use, but certain features are restricted.
- **Evaluation**: You can use the evaluation version of the product without any feature restrictions for a period of 60 days. During this period, you can evaluate the product and upgrade to the permanent licensed version of the product, if required.
- **Permanent**: You can use all the product features without any restrictions.
- **Term**: You can use all the product features without any restrictions. However, Term license is valid for a defined subscription period.

The validity of the Term license starts on a date as per the order placed by the subscriber. These licenses are locked to Subscriber ID. The capacity value is decided based on the subscription.

**Note:** If you install a permanent license on the vPV server which uses a free license, then the free license expires.

If you want to retain the free license, create a separate vPV server to install the permanent license.

For more information on the difference between the licenses and the features available, see "Types of Licenses"

### **User Interface**

The following table lists the sections available in the License Management tab.

| Section        | Description                                                                          |
|----------------|--------------------------------------------------------------------------------------|
| License Status | Displays information regarding the installed licenses. The two tables available are: |

| Section           | Description                   |
|-------------------|-------------------------------|
|                   | Active License Details        |
|                   | Installed Licenses            |
| Manage<br>License | To import permanent licenses. |

The Active License Details table lists the following information about your current vPV License:

- Type of license installed
- Date of license expiry and number of days remaining until license expiry
- Number of instances that can be monitored, based on the installed license
- Number of instances monitored currently

The **Installed Licenses** table lists the following information regarding the active and all installed licenses for vPV:

- All active and installed licenses.
- Capacity or number of instances available corresponding to each license.

**Note:** The Installed Licenses table is not available when your current active license is Free license.

### **Types of Licenses**

The following table lists the available features for the Free, Evaluation, and Permanent vPV Licenses.

| Feature                                    | Free<br>License   | Evaluation/Permanent/Term License                                    |
|--------------------------------------------|-------------------|----------------------------------------------------------------------|
| Number of Instances                        | 200<br>instances  | No limit                                                             |
| Data Retention                             | Up to 24<br>hours | Default 30 days (customizable data retention and aggregation policy) |
| LDAP Authentication/Multi-<br>user support | Not<br>Available  | Available                                                            |
| Reports                                    | Not<br>Available  | Available                                                            |
| PM and BSM Integration                     | Not<br>Available  | Available                                                            |

Note: The number of instances denote only the VMs and hosts.

All product features are available for the Evaluation License. The only difference between the Evaluation License and Permanent License is the validity.

The Archive Extractor version of vPV is available only as a free version for ease of use and you cannot upgrade it to a licensed version.

#### Instances

The following table lists the types of instances supported by each data sources:

| Data Sources    | Supported Instance<br>Type |
|-----------------|----------------------------|
| VMware vCenter  | • VMs                      |
|                 | Hosts                      |
| Microsoft SCVMM | • VMs                      |
|                 | Hosts                      |
| KVM             | • VMs                      |
|                 | Hosts                      |
| Xen             | • VMs                      |
|                 | Hosts                      |
| OpenStack       | • VMs                      |

#### **Evaluation License**

After installing vPV, by default, your active license will be Free License. To start using your Evaluation License, click **Start Evaluation**. The page refreshes and displays information regarding your Evaluation License.

After the Evaluation License expires (after 60 days), the system changes your license automatically to Free License.

#### **License Validity**

The following table lists the validity of the different vPV licenses.

| License    | Validity                                         |
|------------|--------------------------------------------------|
| Free       | Not Applicable                                   |
| Evaluation | 60 days                                          |
| Permanent  | Not Applicable                                   |
| Term       | Depends on the date that the license is ordered. |

Note: Free and Permanent Licenses do not expire.

### **Importing Licenses**

After you purchase a license, you must import it before you start using vPV.

To import permanent licenses for vPV, follow these steps:

- 1. Go to the **License Management** tab in Administration page.
- 2. Type your license key in the License Key field of the Manage License section.
- 3. Click **Import License**. The License Status section refreshes to display the details of the license imported.

To clear the license key typed in, click Reset.

# **Removing HP vPV**

You can remove vPV installed on Linux systems by using the procedure described in the following section:

### **Removing the vPV Virtual Appliance**

To remove the vPV virtual appliance, power off the VM and delete the VM.

## **Uninstalling vPV on Linux**

To remove vPV from a Linux system:

- 1. Log on as root user.
- 2. Go to /opt/OV/Uninstall/HPPV.
- 3. Run the uninstall command:
  - To use an X11 interface, export the DISPLAY variable to point to an X11 terminal if necessary. Then run the command:
    - ./setup.bin
  - To use a command line interface, run the command:

./setup.bin -i console

4. Select Uninstall.

### **Removing configurations and User Graph Templates**

Removing vPV does not remove configurations or user graph templates. You need to manually remove the files from the data directory.

### **Removing vPV Files using the Clean-up Script**

After removing vPV, you must run the following clean-up script. This script is available in the <install dir>\support:

• clnup pv.sh for Linux

The clean-up script removes the following files from <data dir>\conf\perf:

- OVPMconfig.ini
- OVPMUsers.xml
- OVPMSystems.xml

- ovpm.tcf
- VPI\_GraphsUserFavorites.txt
- OVPMReportTemplate.htm
- All folders starting with the name "VPI ".
- All PV database related files

**Note:** If you plan to reinstall vPV on the same system, make sure you delete the following folders after you finish running the clean-up script:

- /opt/OV/
- /opt/vertica/
- /var/opt/OV/

# **Troubleshooting vPV**

The following section details how to troubleshoot vPV:

#### Vertica database is filled to near capacity due to the increase in the log file size.

| Symptom    | The Vertica database is filled to near capacity due to the increase in the log file size.                                                             |                                                                                                    |
|------------|----------------------------------------------------------------------------------------------------|----------------------------------------------------------------------------------------------------|
| Causes     | Vertice database consolidates and retains the log data in a <b>.gz</b> file daily. By default, this process (called 'rotate') continues for 52 weeks. |                                                                                                    |
| Resolution | To create more space on the Vertica database implement any one of the two solutions below.                                                            |                                                                                                    |
|            | Sol                                                                                                    | ution 1                                                                                                    |
|            | 1.                                                                                                    | Go to /opt/vertica/config/logrotate/.                                                                                                    |
|            | 2.                                                                                                    | Open the <b>pv</b> file.                                                                                                    |
|            | 3.                                                                                                    | In the pv file, under <b># and keep for 52 weeks</b> change the value of <b>rotate</b> from 52 to the number of weeks for which you want to save the rotated log files. |
|            |                                                                                                    | For example: rotate 3                                                                                                    |
|            |                                                                                                    | In this instance, the Vertica database will retain the <b>.gz</b> files for 3 weeks.                                                                                    |
|            | 4.                                                                                                    | Repeat step 3 for all instances of # and keep for 52 weeks.                                                                                                    |
|            | 5.                                                                                                    | Save and close the file.                                                                                                    |
| Solution 2 |                                                                                                    | ution 2                                                                                                    |
|            | 1.                                                                                                    | Login as a root user.                                                                                                    |
|            | 2.                                                                                                    | Run the following commands on the vPV server:                                                                                                    |
|            |                                                                                                    | cd /opt/vertica/bin                                                                                                    |
|            |                                                                                                    | <pre>./admintools -t logrotate -d pv -r weekly -k <number_of_ weeks=""></number_of_></pre>                                                                              |
|            |                                                                                                    | where, < <i>number_of_weeks</i> > is the number of weeks for which you want to retain the rotated logs.                                                                 |

#### Unable to Access vPV

| Symptom | Unable to access vPV through the default network port settings.                                                                                                    |
|---------|----------------------------------------------------------------------------------------------------|
| Causes  | <ul> <li>Your system has ovTomcatB configured to run with the non-root user or non-<br/>local system account privileges and you have vPV installed on such a system.</li> </ul> |
|         | <ul> <li>You cannot access vPV using the default http (8081) or https (8444) ports if<br/>these ports are in use by other applications.</li> </ul>                              |

| Resolution | • Check if <b>ovTomcatB</b> is configured to run with the non-root user or non-local system account privileges. If so, modify the settings to run <b>ovTomcatB</b> with the Administrator or root user privileges.              |
|------------|----------------------------------------------------------------------------------------------------|
|            | Try accessing vPV by using the following URL:                                                                                                    |
|            | http:// <ip address="" name="" system="">:<port number="">/PV</port></ip>                                                                                                    |
|            | where, < <i>IP address/system name</i> > is the IP address or the system name of the vPV server and < <i>port number</i> > is the port number of the vPV server.                                                                |
|            | If the vPV Home page does not appear, check if the default ports are in use.                                                                                                    |
|            | To change the port settings, follow these steps:                                                                                                    |
|            | <ol> <li>Run the following command at the command prompt to change the port<br/>numbers for HTTP, HTTPS, and ShutdownPorts:<br/><bin_dir>ovconfchg -ns NONOV.TomcatB -set HTTPPort <port number=""></port></bin_dir></li> </ol> |
|            | <bin_dir>ovconfchg -ns NONOV.TomcatB -set HTTPSPort <port number=""></port></bin_dir>                                                                                                    |
|            | <bin_dir>ovconfchg -ns NONOV.TomcatB -set ShutdownPort <port number=""></port></bin_dir>                                                                                                    |
|            | 2. Restart vPV.                                                                                                    |

#### Unable to connect to vPV server through HTTPS protocol

| Symptom    | vPV is unable to connect to the server through secure communication (HTTPS) protocol.                                                                                           |
|------------|----------------------------------------------------------------------------------------------------|
| Cause      | The connection times out when vPV is not able to connect through the secure client in the default timeout interval of one second.                                               |
| Resolution | Use the parameter <b>SECURE_CLIENT_CONNECT_TIMEOUT</b> to adjust the timeout interval to connect to vPV server depending on your Internet connectivity or infrastructure setup. |

#### Deployment of vPV fails

| Symptom    | The deployment of the vPV Virtual Appliance fails.                       |  |
|------------|--------------------------------------------------------------------------|--|
| Cause      | This may happen when the time on the ESX server is set to a future time. |  |
| Resolution | Ensure that the time on the ESX server is set correctly.                 |  |

#### Unable to view content on vPV home page

| Symptom    | The vPV Home page does not display anything except the header.                                                                                                   |
|------------|----------------------------------------------------------------------------------------------------|
| Cause      | Javascript is not supported or Adobe® Flash Player is not installed in your browser.<br>Adobe® Flash Player version 10.3 is the minimum required version.        |
| Resolution | Install Adobe® Flash Player and enable JavaScript support for the Internet Explorer (IE) or Mozilla Firefox browser by adding vPV to your list of Trusted Sites. |

| • To add vPV Web server URL to a trusted site, perform the following steps:                                                                                                    |
|----------------------------------------------------------------------------------------------------|
| For IE browser                                                                                                    |
| <ul> <li>From the Tools menu, click Internet Options. The Internet Options pop-up<br/>appears.</li> </ul>                                                                                                    |
| b. Click <b>Security</b> tab.                                                                                                    |
| c. Select the Trusted Sites icon.                                                                                                    |
| d. Click <b>Sites</b> . The Trusted Sites pop-up appears.                                                                                                    |
| <ul> <li>Type the vPV web server URL and click Add. The typed URL appears in the<br/>list of trusted sites.</li> </ul>                                                                                                    |
| f. Click Close.                                                                                                    |
| g. Click <b>OK</b> .                                                                                                    |
| h. Restart the browser.                                                                                                    |
| For Mozilla Firefox browser                                                                                                    |
| a. From the Edit menu, click <b>Preferences</b> . The Options pop-up appears.                                                                                                    |
| b. Click <b>Privacy</b> tab.                                                                                                    |
| c. Click Exceptions.                                                                                                    |
| d. Type the vPV web server URL in the box under Address of web site.                                                                                                    |
| e. Click Allow.                                                                                                    |
| f. Click <b>Close</b> .                                                                                                    |
| g. Click <b>OK</b> .                                                                                                    |
| h. Restart the browser.                                                                                                    |
| <ul> <li>If Adobe® Flash Player is not installed in your browser, vPV Home page does not<br/>appear. The browser displays a message stating that you must Install Adobe<br/>Flash Player to view the vPV Home Page. Click the message to download<br/>Adobe® Flash Player.</li> </ul> |
| • If Javascript is not enabled in your browser, vPV Home page does not appear in the IE browser even after adding it as a trusted site. The browser displays a message stating that Javascript is not enabled in your browser and you must enable Javascript to view the page.        |
| To enable Javascript support, perform the following steps:                                                                                                    |
| For IE browser                                                                                                    |
| <ul> <li>From the Tools menu, click Internet Options. The Internet Options pop-up<br/>appears.</li> </ul>                                                                                                    |

| ck the <b>Security</b> tab. Check if the security to High.                        | level in your browser settings is |
|-----------------------------------------------------------------------------------|-----------------------------------|
| ke sure the <b>Trusted Sites</b> icon is selected curity Settings pop-up appears. | and click Custom Level. The       |
| roll down to Scripting section and select th <b>ripting</b> .                     | e Enabled option under Active     |
| ck <b>OK</b> .                                                                    |                                   |
| ck <b>Apply</b> .                                                                 |                                   |
| zilla Firefox browser:                                                            |                                   |
| om the Tools menu, click <b>Options</b> .                                         |                                   |
| ck Content                                                                        |                                   |
| lect the Enable JavaScript check box.                                             |                                   |
| ck <b>OK</b> .                                                                    |                                   |

#### HTTP Status 404 - /PV Error

| Symptom    | When trying to access vPV, you get the HTTP Status 404 - /PV Error message.                                                                                              |
|------------|----------------------------------------------------------------------------------------------------|
| Cause      | The message appears if the <installdir>/www/webapps/PV directory is empty.</installdir>                                                                                  |
| Resolution | Extract the Perf.war file again from < <i>Install_Dir&gt;/newconfig/PV</i> to < <i>Install_</i><br><i>dir&gt;/www/webapps/PV</i> . Run the command <i>pv deploywar</i> . |